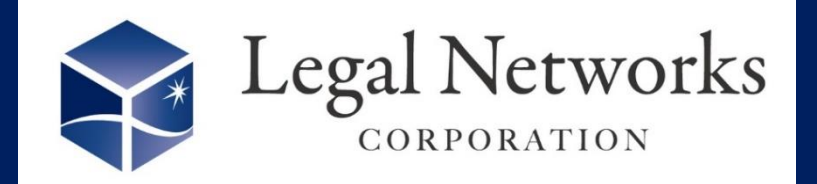

**News Letter** 

2024年

12月号

~リーガルネットワークスHPにて<u>ニュースレターバックナンバー</u>も公開しています~

## AKASHIバージョンアップ:新機能のご案内

## へ 任意休暇の付与がカンタンに! / 年次有給休暇の積立制度に対応♪

積立休暇制度とは、法律で定められておらず、企業が任意で導入できる制度 です!失効した年次有給休暇を積み立てることができます。 介護や育児、病気の治療など特定の条件に限り利用できる制度としている ケースもありますね。

▶積立休暇処理画面

機能向上

| 積立休暇処理<br>夕グ除索<br>氏名 マ<br>上公2600<br>進入一部                                                                                                    | Q 年休 ▼<br>組織▼ 雇用区<br>041開発課 08出店                          | 福定・編め未完了  ○ 公 → 従業員番号・ ○ 向社員 A016 ○ Copyright Sony Biz    | ・<br>有効期限終了日 ▼<br>2024-11-27                     | 条件をクリア<br>時効消滅日数 ▼<br>12.0日                                                                                                    | <ul> <li>ヘルプセンター</li> <li> </li> <li></li></ul>                                                                                                    |                                                                                                    |
|----------------------------------------------------------------------------------------------------|-----------------------------------------------------------|-----------------------------------------------------------|--------------------------------------------------|----------------------------------------------------------------------------------------------------|----------------------------------------------------------------------------------------------------|----------------------------------------------------------------------------------------------------|
| 900读菜<br>氏名▼<br>注<br>上☆00000<br>塗入一部<br>ト設定<br>36-1覧                                                                                                    | 2     生休 ▼       組織 ▼     雇用区       041開発課     08出ば       | 備定・締め未元了<br>至分 → 従業員番号・<br>前社員 A016<br>Copyright Sony Biz | ・ 有効期限終了日 <del>、</del><br>2024-11-27             | ★#をクリア<br>時効消滅日数 ▼<br>12.0日                                                                                                    | - 品稿 <u>U</u> 果行<br>処理 ⊙<br>積立実行                                                                                                    | 2                                                                                                    |
| z<br>- ±∂/4977<br><u>±∂/−10</u><br>- ±∂/2<br>- ±∂/2<br>- ±∂ | 041開発課 08出向                                               | 히社員 A016                                                  | 2024-11-27                                       | 12.0日                                                                                                    | 積立実行                                                                                                    |                                                                                                    |
| N-150≇<br>97-−151                                                                                                    |                                                           | An<br>Copyright Sony Biz                                  | SSHI<br>Aetworks Corporation                     |                                                                                                    |                                                                                                    |                                                                                                    |
| 况一覧                                                                                                    |                                                           | Copyright Sony Biz                                        | letworks Corporation                             |                                                                                                    |                                                                                                    | •                                                                                                    |
| 況一覧                                                                                                    |                                                           |                                                           |                                                  |                                                                                                    |                                                                                                    |                                                                                                    |
| 理                                                                                                    |                                                           | ■利                                                        | 用手順■                                             |                                                                                                    |                                                                                                    |                                                                                                    |
|                                                                                                    |                                                           | 1.                                                        | 设定>(就業条                                          | ミ件)就業マ                                                                                                    | マスターメニ                                                                                                    | ニューにて改定ボタン                                                                                                    |
| 設定                                                                                                    |                                                           | 2.                                                        | ビ押し、牛体傾<br>木暇/休業/休期<br>'積立休暇  を6                 | 立機能を<br>載>(休暇詞<br>作成1 ます                                                                                                    | 利用する。<br>設定)休暇                                                                                                    | りに変更します。<br>設設定メニューを開き                                                                                                    |
|                                                                                                    |                                                           | 3.                                                        |                                                  |                                                                                                    | 。<br>を更します。<br>ナー)                                                                                                    | 。(設定した積立休暇                                                                                                    |
|                                                                                                    |                                                           | 4.                                                        | <u>- 100</u> (水平)<br>木暇/休業/休期<br><sup>国会士士</sup> | 載>(休暇                                                                                                    | ,。)<br>潅認)積立                                                                                                    | Σ休暇処理メニューを                                                                                                    |
| <ul> <li>× 削除</li> <li>のため</li> <li>▼ 専由詳細 通</li> </ul>                                                                                                    | 厩付き添い                                                     | 5.                                                        | meまり。<br>対象者が表示。<br>了していること                      | された場合<br>を確認し、「                                                                                                    | は、締めダ<br>「積立実行                                                                                                    | 処理や確定処理が気<br>テ」ボタンを押します。                                                                                                    |
|                                                                                                    | ■<br>552<br>9月<br>→ × 前除<br>55.20 • 単由詳編 通<br>/十 叩 生山 庄 へ |                                                           |                                                  | <ul> <li>利用手順■</li> <li>1. 設定&gt;(就業条<br/>を押し、年休積</li> <li>2. 休暇/休業/休期<br/>『積立休暇』を付</li> <li>3. 年次有給休暇(<br/>を紐づけ、条件</li> <li>4. 休暇/休業/休期<br/>開きます。</li> <li>5. 対象者が表示:<br/>了していること:</li> </ul> | <ul> <li>利用手順■</li> <li>1. 設定&gt;(就業条件)就業でを押し、年休積立機能を「</li> <li>2. 休暇/休業/休職&gt;(休暇調査立休暇』を作成します。</li> <li>3. 年次有給休暇の設定を変を紐づけ、条件指定します。</li> <li>3. 年次有給休暇の設定を変を紐づけ、条件指定します。</li> <li>5. 対象者が表示された場合でしていることを確認し、「</li> </ul> | <ul> <li>利用手順■</li> <li>1. 設定&gt;(就業条件)就業マスターメを押し、年休積立機能を「利用するを押し、年休積立機能を「利用する</li> <li>2. 休暇/休業/休職&gt;(休暇設定)休暇<br/>『積立休暇』を作成します。</li> <li>3. 年次有給休暇の設定を変更しますを紐づけ、条件指定します。)</li> <li>4. 休暇/休業/休職&gt;(休暇確認)積ご開きます。</li> <li>5. 対象者が表示された場合は、締めてしていることを確認し、「積立実行の</li> </ul> |

## 詳しくはヘルプセンター 『<u>積立休暇</u>』をご参照ください。

株式会社リーガルネットワークス 東京都新宿区新宿1-34-13 貝塚ビル302 03-6709-8919 info@legalnetwrosk.net © 2020 Legal Networks